# คู่มือการใช้ Google Classroom

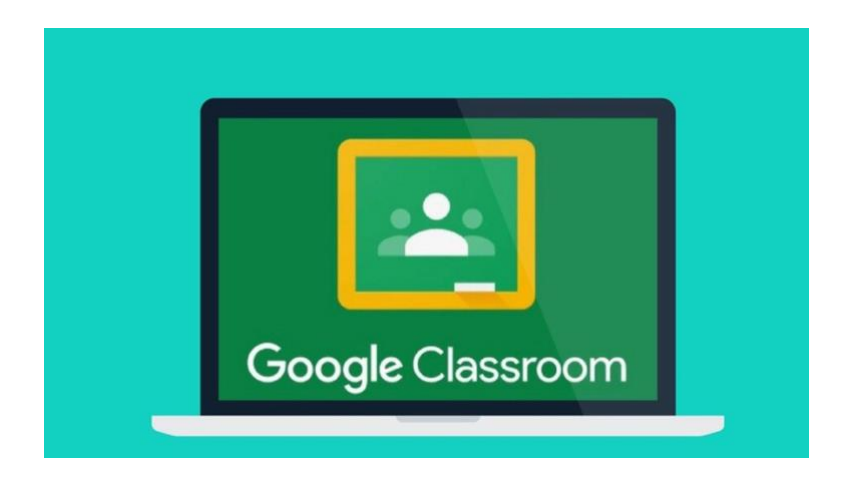

#### ประโยชน์ของ Google Classroom

Google classroom เป้นบริการ Google Apps for Education ที่พัฒนาขึ้นเพื่อช่วยให้ผู้สอน สามารถสร้างห้องเรียนและจัดการเรียนการสอนได้สะดวกขึ้น ไม่สิ้นเปลือง ประหยัดเวลา เช่น การส่งการบ้าน การส่งรายงาน เอกสารสำหรับผู้เรียน สามารถทำได้โดยอัตโนมัติ มีการจัดการระบบโดยสร้างโฟลเดอร์ไดรฟ์ สำหรับแต่ละงาน รวมถึงผู้เรียนแต่ละคนเพื่อช่วยจัดระเบียบให้ผู้เรียนสามารถติดตามกำหนดงาน การบ้าน รวมถึงสามารถแสดงความคิดเห็นแบบเรียลไทม์ใน Google classroom ทำให้การเรียนการสอนผ่าน Google classroom มีการจัดการเรียนที่มีประสิทธิผล สะดวก และทำงานได้ทุกที่ ทุกเวลา

#### การสร้างบัญชี

ผู้สอนสามารถสร้างบัญชี Google account ของมหาวิทยาลัยรามคำแหง โดยสมัครที่ลิ้งค์ https://docs.google.com/a/rumail.ru.ac.th/forms/d/e/1FAlpQLSdd8BSVEccMf9SxvnYRt8KQ9b2 HMxMmfSCgLiOyAFlEJJ1kug/viewform

เมื่อสมัครแล้ว อาจารย์ผู้สอนสามารถใช้ gmail account เป็น name@rumail.ru.ac.th ซึ่งอาจารย์ สามารถสร้าง Google classroom และใช้ google drive ได้

#### การสร้างชั้นเรียน

1. เข้าสู่ Google Classroom ที่ https://classroom.google.com/ ด้วย Browser Google Chrome หรือ Safari

2. เข้าระบบ โดยใช้ username ที่ yourname@rumail.ru.ac.th แล้วกด next

## ขั้นตอนการสร้างชั้นเรียนด้วย Googel Classroom

1. คลิกเครื่องหมาย + ที่มุมบนด้านขวา แล้วเลือกสร้างชั้นเรียน (Create Classroom) ดังภาพ 1 และภาพ 2

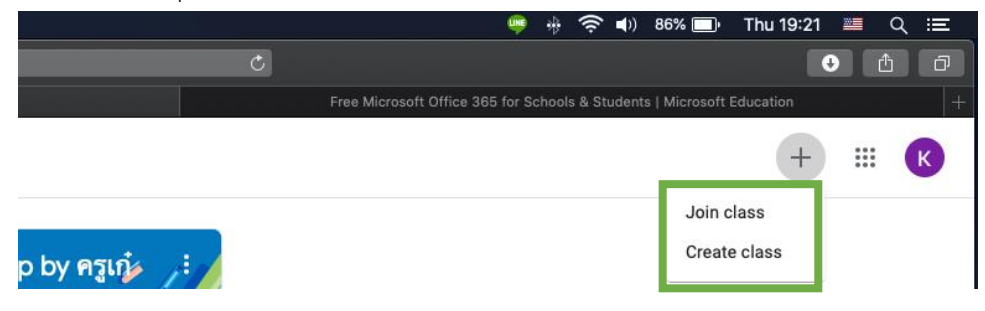

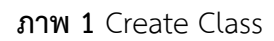

| Class name (required) | กรอกข้อมูลในการสร้างชั้นเรียน |
|-----------------------|-------------------------------|
|                       | -ชั้นเรียน (Class name)       |
| Section               | -คาบเรียน (Section)           |
| Subject               | -รายละเอียด (Subject)         |
| Room                  | - ห้อง (Room)                 |
| Cancel Create         |                               |

## **ภาพ 2** การกรอกข้อมูลในการสร้างชั้นเรียน

#### หน้าจอการทำงานของ Google Classroom

|                              | Stream Classwork People Grades                                                                                                    |              |
|------------------------------|----------------------------------------------------------------------------------------------------|--------------|
| Sample Sub                   | ject • 💦                                                                                                    | •            |
| M 9:30-12:00                 |                                                                                                    |              |
| Class code sstd37o []        |                                                                                                    |              |
| lincoming                    | ~ <b>/</b>                                                                                                    | Upload photo |
| No work due soon             | Share something with your class                                                                                                    | ţ            |
| No work due soon<br>View all | Share something with your class  Kittinart Nunthong 7:34 PM Welcome to my class stream                                                                                        | :            |
| No work due soon<br>View all | <ul> <li>Share something with your class</li> <li>Kittinart Nunthong<br/>7:34 PM</li> <li>Welcome to my class stream</li> <li>ที่มีอการใช้สือสังคมออนไลน์<br/>Word</li> </ul> |              |

ภาพ 3 หน้าจอการทำงานของ Google Classroom

ภาพ 3 แสดงหน้าจอการทำงานของ Google Classroom ประกอบด้วย

| ชื่อของรายวิชา | Sample Subject |
|----------------|----------------|
|----------------|----------------|

- คาบเรียน Section: M 9:30-12:00
- รหัสห้องเรียน Class Code **sst37o**
- STREAM คือ แถบเมนูการใช้งานของผู้สอนและผู้เรียน เพื่อแจ้งข่าวสาร มอบหมายงาน ส่งงาน แชร์

|            | เอกสารประกอบการสอนต่าง ๆ                          |  |  |
|------------|---------------------------------------------------|--|--|
| Class Work | คือ แถบแสดงงานที่มอบหมาย คำถาม หรือ บทเรียนต่าง ๆ |  |  |
| People     | คือ แถบแสดงรายชื่อนักเรียน                        |  |  |
| Grades     | คือ แถบแสดงเกรดและการให้คะแนนในชั้นเรียน          |  |  |

การเปลี่ยน Theme หรือ Banner

การเปลี่ยน Theme หรือ Banner สามารถทำได้ ดังนี้

1. หากต้องการใช้แบบที่มีให้ ให้คลิกที่ Select Theme เลือก Gallery or Patterns เลือกรูปแบบหรือภาพที่ ต้องการ แล้วกด Select Class Theme ดังภาพ 4 และภาพ 5

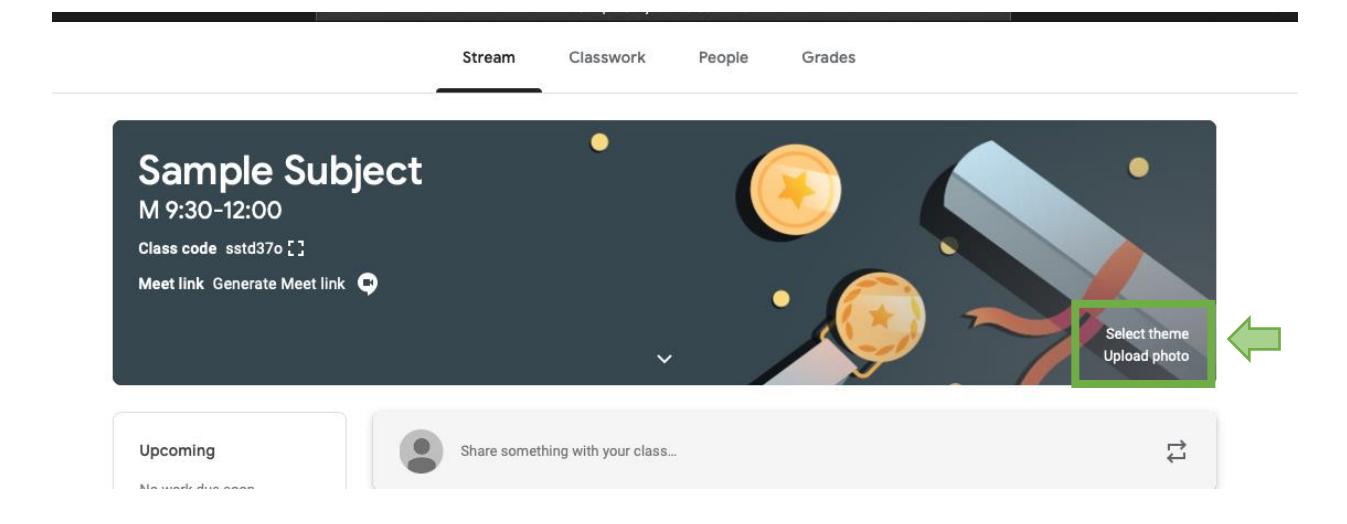

ภาพ 4 Select Theme/Upload Photo

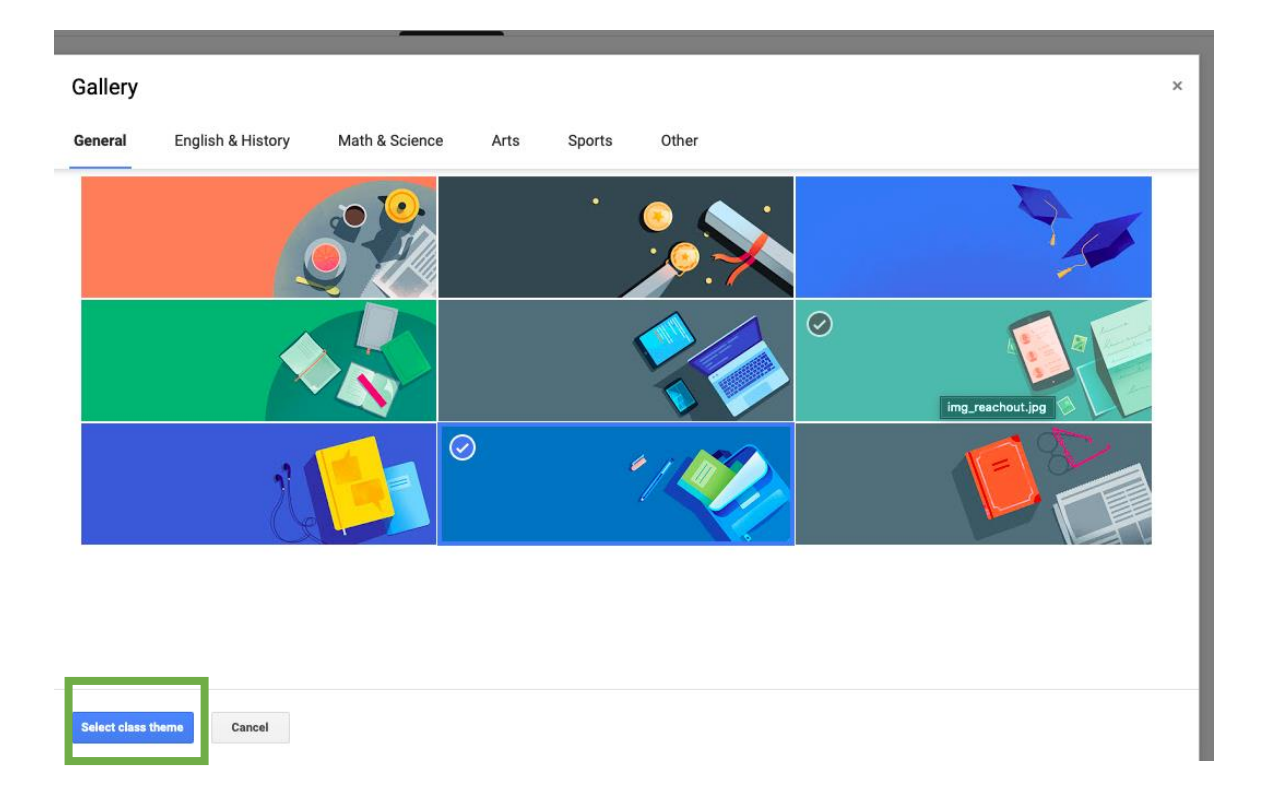

**ภาพ 5** เลือก Theme

2. หากต้องการใช้รูปภาพอื่น ให้คลิกที่ Upload Photo คลิก Select a photo from your computer แล้ว เลือกรูปภาพที่ต้องการ แล้วคลิก select class theme

## การจัดการข้อมูลทั่วไปของชั้นเรียน

 คลิกตรงแถบ Classwork เราสามารถ มอบหมายงาน หรือสร้างบทเรียน หรือคำถามทดสอบได้ โดยการ คลิก + Create ดังภาพ 6

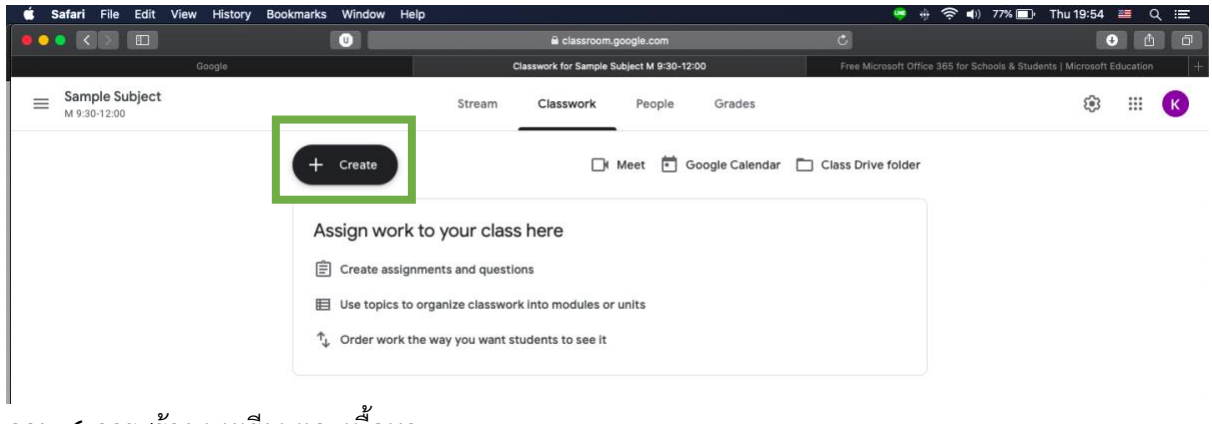

**ภาพ 6** การสร้าง บทเรียนและเนื้อหา

|   |                  |                                                                     | Stream      | Classwork             | People | Grades          |                    |
|---|------------------|---------------------------------------------------------------------|-------------|-----------------------|--------|-----------------|--------------------|
| ( | +                | Create                                                              | _           |                       | Meet 💼 | Google Calendar | Class Drive folder |
|   | Ē<br>Ē<br>₽<br>₽ | Assignment<br>Quiz assignment<br>Question<br>Material<br>Reuse post | ur class    | ns<br>into modules or | units  |                 |                    |
|   | ₿                | Торіс                                                               | You want st | udents to see it      |        |                 |                    |

**ภาพ 7** ประเภทของงานที่สั่ง คำถาม เนื้อหา เอกสาร

#### 2. เมื่อคลิก ก็จะปรากฎเมนูต่าง ๆ ให้เลือก

Assignment เป็นการมอบหมายงานให้นักศึกษาทำ โดยสามารถแนบเอกสาร คลิป หรือ ไฟล์ต่าง ๆ ใน รูปแบบของ Link google drive youtube video ให้นักศึกษาทำ รวมถึงกำหนดเวลาและคะแนน ดังภาพ

| Garan ma con mon manay bookman                                      | s million nep                           |                        |                                                  | 🖷 🗶 🗢 📢 73% 🛄r Thu 20:06 📶 Q : |
|---------------------------------------------------------------------|-----------------------------------------|------------------------|--------------------------------------------------|--------------------------------|
|                                                                     |                                         | 🛱 classroom.google.com | Ċ,                                               | • <b>•</b>                     |
| c                                                                   | asswork for Sample Subject M 9-30-12:00 |                        | Free Microsoft Office 385 for Schools & Students | Microsoft Education            |
| Assignment                                                          |                                         |                        |                                                  | Saved Assign 🗸                 |
| Title<br>การทดสอบความสัมพันธ์                                       |                                         |                        |                                                  | For                            |
|                                                                     |                                         |                        |                                                  | Sample Subj All students -     |
| Instructions (cotional)<br>จงอ่านบทความต่อไปนี้และเขียนสรุปเนื้อหาไ | ไม่ต่ำกว่า 10 หน้ากระตาษ                |                        |                                                  | Points                         |
|                                                                     |                                         |                        |                                                  | 100 👻                          |
|                                                                     |                                         |                        |                                                  | Due                            |
| Add + Create                                                        |                                         |                        |                                                  | No due date 👻                  |
| 🔕 Google Drive                                                      |                                         |                        |                                                  | Table                          |
| co Link                                                             |                                         |                        |                                                  | TOPIC                          |
| i) File                                                             |                                         |                        |                                                  | No topic -                     |
| C YouTube                                                           |                                         |                        |                                                  | Biderle                        |
|                                                                     |                                         |                        |                                                  | Habite                         |

ภาพ 8 Assigment

นอกจากนี้ หากคลิก + Create ผู้สอนก็สามารถสร้างไฟล์ รูปของ Docs, Slides, Sheets, Drawings, or Forms

Quiz assignment เป็นการทดสอบเก็บคะแนนในบทเรียนต่าง ๆ หลังจากได้ศึกษาแล้ว ผู้สอนสามารถสร้าง quiz assignment ได้ดังภาพ 9

| × | Assignment                                                                                                    |
|---|----------------------------------------------------------------------------------------------------|
| Ê | Title                                                                                                    |
| = | Instructions (optional)                                                                                                    |
|   | Add + Create                                                                                                    |
|   | Blank Quiz<br>Google Forms                                                                                                    |
|   | Classroom can import grades for assignments. Grade importing automatically limits each form to 1 response per user, collects emai |

# **ภาพ 9** การสร้างงานที่มอบหมาย

ผู้สอนสามารถใส่ข้อมูลบททดสอบ แล้วคำอธิบาย และสร้างบททดสอบ Blank Quiz ดังภาพ 10

|                           | Questions Respon | ises            | Total points: 0 |
|---------------------------|------------------|-----------------|-----------------|
| Blank Quiz                |                  |                 |                 |
| Form description          |                  |                 |                 |
|                           | :::              |                 |                 |
| Untitled Question         |                  | Multiple choice | *               |
| Option 1                  |                  |                 |                 |
| Add option or add "Other" |                  |                 |                 |
|                           |                  |                 |                 |
| Answer key (0 points)     |                  | C 🕅 Required    | • •             |
|                           |                  |                 |                 |

**ภาพ 10** การสร้างข้อคำถาม

ผู้สอนสามารถเพิ่มข้อคำถามและประเภทคำถามได้จากแถบด้านขวามือ

Question เป็นการทดสอบให้นักศึกษาตอบคำถามที่มีคำอธิบาย และสามารถแนบไฟล์ ให้นักศึกษาทำความ เข้าใจก่อนตอบคำถาม

Material คือ เนื้อหาที่เป็นไฟล์ คลิปวิดีโอ ที่ผู้สอนสามารถ upload ได้จากแหล่งต่าง ๆ เช่น google drive link, youtube, hard drive โดยสามารถสร้าง บทเรียน (topic) และแนบไฟล์หรือเอกสารต่าง ๆ ที่เกี่ยวข้อง ในบทเรียนนั้นได้

Reuse คือ เนื้อหา/ไฟล์ จากวิชา Google Classroom อื่นที่ผู้สอนสามารถนำมาใช้ประกอบการเรียนการ สอนในบทเรียนในวิชาที่สอน

## การกลับไปหน้ารายวิชาทั้งหมด

ผู้สอนสามารถกลับไปยังหน้ารายวิชาทั้งหมด ไม่ต้องทำการปิดลิงค์ Google Classroom โดยคลิกที่ แถบ ช้ายมือ (3 แถบแนวนอน) ภาพ 11

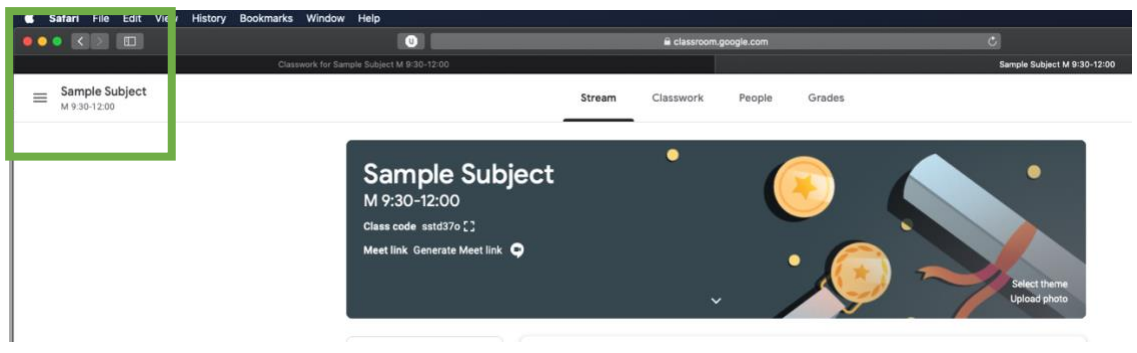

#### **ภาพ 11** การกลับไปยังรายวิชาทั้งหมด

เมื่อคลิกก็จะแสดงวิชาที่อาจารย์สอน หรือวิชาที่เราเข้าเรียน Google Classroom หากต้องการแสดงวิชา ทั้งหมดก็คลิกที่ Classes ดังภาพ 12

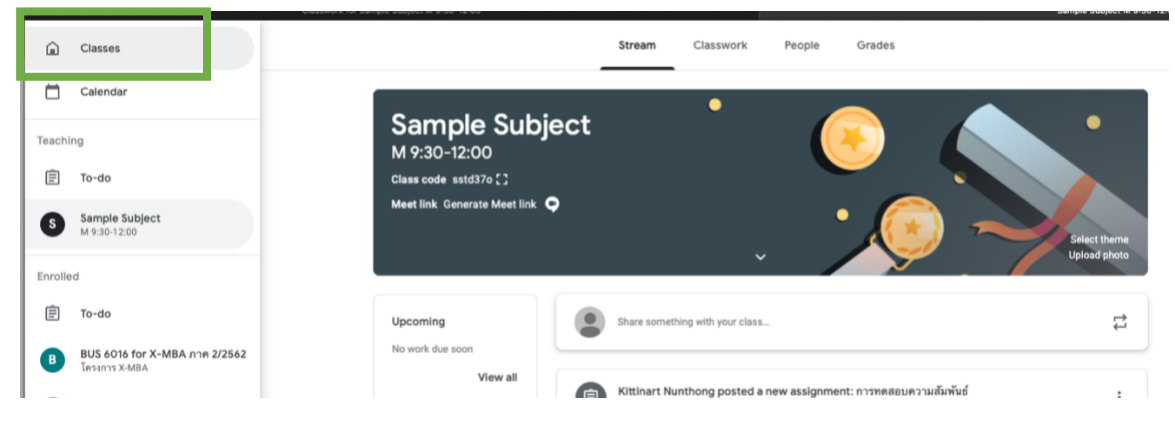

**ภาพ 12** การแสดงวิชาทั้งหมด

## การจัดเก็บวิชาเมื่อปิดวิชา

จากหน้าจอที่แสดงรายวิชาทั้งหมด อาจารย์สามารถปิดวิชาและจัดเก็บไว้ใน Archive โดยเข้าสู่หน้าจอแสดง รายวิชาทั้งหมด และคลิกภาพที่มีปุ่ม 3 ปุ่มด้านขวาบนของวิชานั้นดังภาพ 13 และภาพ 14

| d Safari File Edit View History Bookr          | narks Window Help                                             |                                             |                           | 👼 🛊 🛜 📢 61%                                                | 🕩 Thu 20:44 📫 🔍 🖃 |
|------------------------------------------------|---------------------------------------------------------------|---------------------------------------------|---------------------------|------------------------------------------------------------|-------------------|
|                                                | 0                                                             | 🗎 classroom.google.ci                       | om Č                      |                                                            | • • • +           |
| ≡ Google Classroom                             |                                                               |                                             |                           |                                                            | + 🏼 K             |
| Sample Subject OF:<br>W 938-1200<br>0 atudents | BUS 6016 for X-MBA :<br>Institut XMBA<br>Poramet Boomunaštikį | TOM3102<br>seeso:<br>Tjerlege Moopdendeldur | RU SBM3503 (2/2562) :<br> | J Workshop by ครูเก๋ง :<br>Nex 2020<br>Innee Sinchairofaul |                   |
| ~ □                                            | ė <b>D</b>                                                    | ê D                                         | <u>ا</u>                  | ė <b>D</b>                                                 |                   |
|                                                |                                                               |                                             |                           |                                                            |                   |

ภาพ 13 หน้าจอแสดงรายวิชาทั้งหมด

|                                              | sroom                             |
|----------------------------------------------|-----------------------------------|
| Sample Subject<br>M 9:30-12:00<br>0 students | t Move<br>Edit<br>Copy<br>Archive |

ภาพ 14 หน้าจอแสดงการจัดเก็บรายวิชา